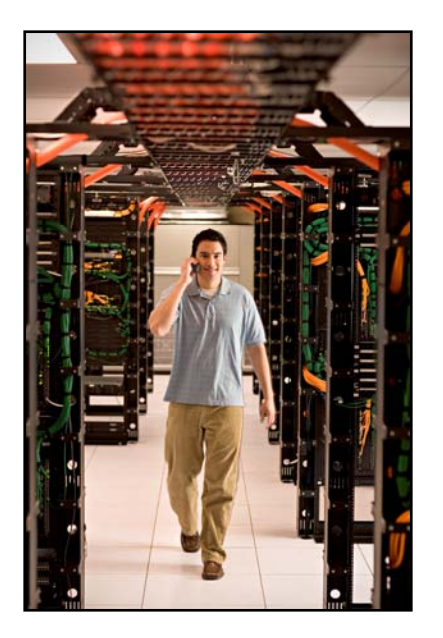

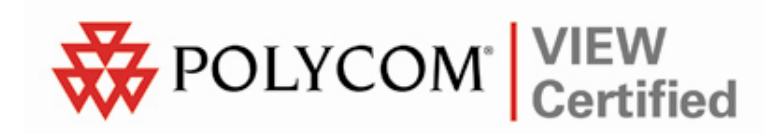

# VIEW Certified Configuration Guide

Siemens

HiPath Wireless System with 2610, 2620 APs

January 2008 Edition 1725-36071-001 Version C

#### **Trademark Information**

Polycom® and the logo designs SpectraLink® LinkPlus Link NetLink SVP Are trademarks and registered t

Are trademarks and registered trademarks of Polycom, Inc. in the United States of America and various countries. All other trademarks used herein are the property of their respective owners.

#### **Patent Information**

The accompanying product is protected by one or more US and foreign patents and/or pending patent applications held by Polycom, Inc.

#### **Copyright Notice**

Copyright © 2006 to 2008 Polycom, Inc.

All rights reserved under the International and pan-American copyright Conventions.

No part of this manual, or the software described herein, may be reproduced or transmitted in any form or by any means, or translated into another language or format, in whole or in part, without the express written permission of Polycom, Inc.

Do not remove (or allow any third party to remove) any product identification, copyright or other notices.

Every effort has been made to ensure that the information in this document is accurate. Polycom, Inc. is not responsible for printing or clerical errors. Information in this document is subject to change without notice and does not represent a commitment on the part of Polycom, Inc.

#### Notice

Polycom, Inc. has prepared this document for use by Polycom personnel and customers. The drawings and specifications contained herein are the property of Polycom and shall be neither reproduced in whole or in part without the prior written approval of Polycom, nor be implied to grant any license to make, use, or sell equipment manufactured in accordance herewith.

Polycom reserves the right to make changes in specifications and other information contained in this document without prior notice, and the reader should in all cases consult Polycom to determine whether any such changes have been made.

No representation or other affirmation of fact contained in this document including but not limited to statements regarding capacity, response-time performance, suitability for use, or performance of products described herein shall be deemed to be a warranty by Polycom for any purpose, or give rise to any liability of Polycom whatsoever.

#### **Contact Information**

Please contact your Polycom Authorized Reseller for assistance.

Polycom, Inc. 4750 Willow Road, Pleasanton, CA 94588 http://www.polycom.com

# Introduction

SpectraLink's Voice Interoperability for Enterprise Wireless (VIEW) Certification Program is designed to ensure interoperability and high performance between SpectraLink 8000 Wireless Telephones and WLAN infrastructure products. The products listed below have been thoroughly tested in SpectraLink's lab and have passed VIEW Certification. This document details how to configure Siemens HiPath C10, C100, C1000 Wireless Controllers and 2610 & 2620 access points (APs) with SpectraLink 8000 Wireless Telephones.

| Manufacturer:                        | Siemens HiPath Wireless:<br>http://enterprise.usa.siemens.com/products/solutions/<br>hipathwireless.html |                    |  |  |  |  |
|--------------------------------------|----------------------------------------------------------------------------------------------------|--------------------|--|--|--|--|
| Approved products:                   | Wireless Controllers                                                                                     | Access Points      |  |  |  |  |
|                                      | C10 <sup>†</sup>                                                                                         | 2610 <sup>†</sup>  |  |  |  |  |
|                                      | C100                                                                                                    | 2620 <sup>†</sup>  |  |  |  |  |
|                                      | C1000                                                                                                    |                    |  |  |  |  |
| RF technology:                       | 802.11b/g                                                                                                |                    |  |  |  |  |
| Radio:                               | 2.4 – 2.484 GHz                                                                                          |                    |  |  |  |  |
| Security:                            | WPA-PSK, WPA2-PSK                                                                                        |                    |  |  |  |  |
| AP firmware version tested:          | 3.1.4.03.03                                                                                              |                    |  |  |  |  |
| SpectraLink handset models tested:   | e340/h340/i640                                                                                           | 8020/8030          |  |  |  |  |
| SpectraLink handset software tested: | 89.124                                                                                                   | 122.010 or greater |  |  |  |  |
| SpectraLink radio mode:              | 802.11b                                                                                                  | 802.11b            |  |  |  |  |
| Maximum telephone calls per AP:      | 10 10                                                                                                    |                    |  |  |  |  |
| Recommended network topology:        | Switched Ethernet (recommended)                                                                          |                    |  |  |  |  |

# **Certified Product Summary**

<sup>†</sup> Denotes products directly used in VIEW Certification testing

## **Known Limitations**

- Beacons are sent from the AP inconsistently; therefore you may see decreased battery life on the handsets.
- A hex-key is not supported with both WPA-PSK and WPA2-PSK. You must use a passphrase for each.
- Because the Controller configures a virtual subnet, broadcast data cannot be sent to the handsets.

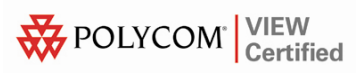

# **Network Topology**

The following topology was tested during VIEW Certification. It is important to note that these do not necessarily represent all "certified" configurations. The access points were powered through a mid-span POE adaptor.

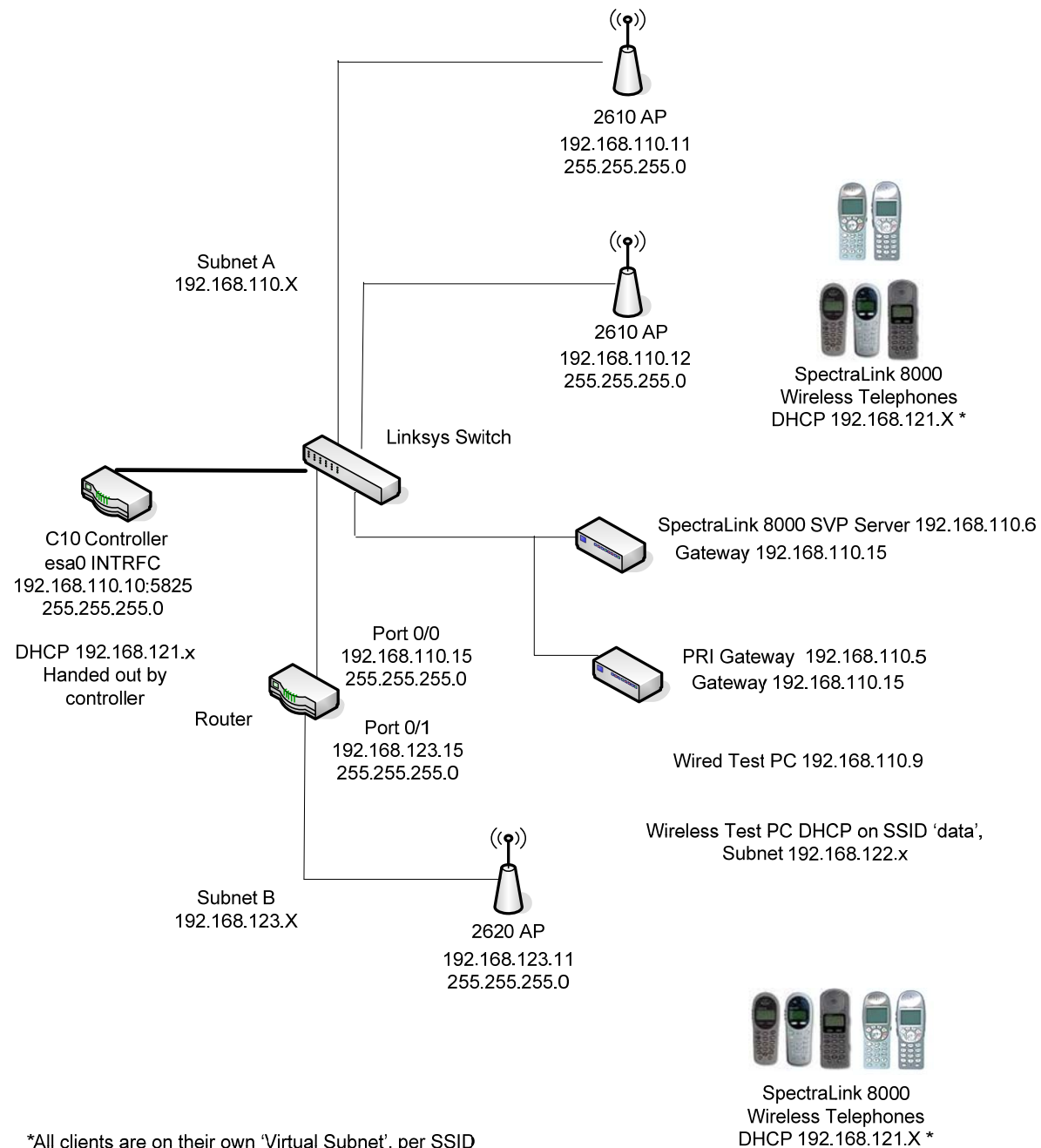

\*All clients are on their own 'Virtual Subnet', per SSID

# **Installing Software & Configuration**

- **1.** If software upgrades are required, contact Siemens Customer Support for the latest version of software and instructions.
- 2. The current version of software installed can be found by opening a telnet session of the AP and typing the command **version**, or by looking at the configuration GUI under **Wireless APs** and selecting the general tab for the AP in the field **s/w version**.
- If you encounter difficulties or have questions regarding the configuration process, please contact your Siemens representative or visit the web site <u>http://enterprise.usa.siemens.com/products/solutions/hipathwi</u> <u>reless.html</u>

# **Initial Setup**

- **1.** The following instructions are for configuring a wireless controller and a number of access points with no prior configuration.
- **2.** All of the initial setup is done via a web interface. Connect a 'Cross-Over' Ethernet cable directly from the Management Port of the controller to a PC's Ethernet port.
- **3.** Log onto the controller by opening a web browser and connect to https://192.168.10.1:5825/. The default username is **admin**; the default password is **abc123**.
- **4.** Do this step only if it is necessary to reset the controller back to its factory default configuration:
  - a. Click the Wireless Controller button to open the Wireless Controller Configuration screen.
  - b. In the navigation pane, click System Maintenance.
  - c. Click the Reset database to factory default and reboot button.
  - d. Click the Apply button. This will reset the database and cause the controller to reboot. It will take three to four minutes before the controller is finished.

# **Controller Setup**

The setup steps described below refer to the network topology diagram shown in this document. Make sure all the access points are disconnected from the system if configuring the system for the first time.

### Assigning an IP address to a wireless controller

- 1. Log onto the controller by opening a web browser and connect to https://192.168.10.1:5825/. The default username is **admin**; the default password is **abc123**.
- 2. Click the Wireless Controller button.
- 3. In the navigation pane, click IP Addresses.
- 4. Change the value of esa0 to 192.168.110.10 for the IP Address, and to 255.255.255.0 for the Subnet mask.
- 5. Select the **Mgmt** and **SLP** check boxes for this port only (thus turning it on). Leave these unchecked (off) for the other ports.
- **6.** For **Function**, select **Host Port** if static routing is used. Otherwise, select **Dynamic Port** if Open Shortest Path First (OSPF) is being used for routing and routing advertisements.
- 7. Enter **esa0** for **Multicast Support.** Refer to the screen shot shown below.
- 8. Click the Save button.

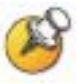

This is for topologies where the SpectraLink 8000 Telephony Gateway(s) and SVP Servers are located adjacent to the esa0 port, as was done in this VIEW Certification test. In topologies where the setup is different, this multicast setting should be configured to whichever port the SpectraLink servers are adjacent to. This setting permits proper wired replication of multicast data from the wireless subnet.

| Edit View Favorites I             | ools <u>H</u> elp    |                         |                          |                       |                   |          |             |          | - |
|-----------------------------------|----------------------|-------------------------|--------------------------|-----------------------|-------------------|----------|-------------|----------|---|
| 3ack 🕶 🕥 🖌 💌 💋                    |                      | Search 🔶 Favorite:      | s 🚱 🔗 🌭 🖪                | <b>- 3</b>            |                   |          |             |          |   |
| ss 💽 https://192.168.110.1        | 0:5825/SysMg         | mt/SysMgmt.php?sa=5a    | a150f37bfecda27c1d8e36b6 | 2ffc8db               |                   |          | -           | → Go     | 1 |
| 1                                 |                      |                         | SIEMENS                  |                       |                   |          |             |          | ī |
|                                   |                      |                         | HiPatl                   | n Wireless Con        | troller Co        | nfigu    | ration      |          |   |
| Home   Logs & Traces              | Reports   \          | Vireless Controller     | Wireless APs   VNS Cor   | nfiguration   Mitigal | tor               | A        | bout        | LOGOUT   |   |
| System Maintenance                | Managem              | ent Port Settings       |                          |                       |                   |          |             |          |   |
| Routing Protocols<br>IP Addresses | 1                    | Hostname: Spectra       | View1                    | Management Ga         | <b>teway:</b> 192 | .168.10  | .100        |          |   |
| Port Exception Filters            |                      | Domain: siemen          | s.com                    | Primar                | y DNS:            |          |             |          |   |
| Mitigator                         | I<br>Sut             | P Address: 192.168      | 3.10.1<br>5.255.0        | Secondar              | y DNS:            |          |             |          |   |
| SNMP<br>Network Time              | 541                  |                         | 5.255.0                  |                       |                   |          |             |          |   |
| Management Users                  |                      |                         |                          |                       |                   | Mo       | odify       |          |   |
| Software Maintenance<br>Utilities | Interface            | s                       |                          |                       |                   |          |             |          |   |
| Web Settings                      | Port                 | IP address              | MAC                      | Subnet mask           | Port Func         | MTU      | Mgmt        | SLP      |   |
|                                   | 🔮 esa0               | 192.168.110.10          | 00:00:50:1A:5C:B6        | 255.255.255.0         | Host Port         | 1500     | V           | •        |   |
|                                   | 🥑 esal               | 10.0.1.1                | 00:00:50:1A:5C:B7        | 255.255.255.0         | Host Port         | 1500     |             |          |   |
|                                   | esa2                 | 10.0.2.1                | 00:00:50:1A:5C:B8        | 255.255.255.0         | Host Port         | 1500     |             |          |   |
|                                   | Second               | 10.0.3.1                | 00.00.30.1A.3C.B9        | 200.200.200.0         | nostFort          | 1300     |             |          |   |
|                                   | I                    | • address: 192.168      | 3.110.10                 | Function: Hos         | t Port            |          |             |          |   |
|                                   | Sub                  | net mask: 255.255       | 5.255.0                  | MTU: 150              | 0                 |          |             |          |   |
|                                   |                      |                         |                          |                       |                   |          |             |          |   |
|                                   |                      |                         |                          |                       |                   |          |             | 00000    |   |
|                                   | Multicas             | t Support: esa0         | *                        |                       |                   |          |             | . (      |   |
|                                   |                      |                         |                          |                       | Sav               | ve       | Can         | cel      |   |
|                                   |                      |                         |                          | Softwar               | or Dol2 1/2 1     | 1 00 00\ | LTracing    | Inactive |   |
| [SpectraView1     0 days          | , <b>19:28</b> ] Use | r: admin Port status: 🌘 |                          | © Copyrig             | tht 2006 Sieme    | ns AG, A | ll Rights R | teserved |   |
|                                   |                      |                         |                          |                       |                   |          |             |          |   |
|                                   |                      |                         |                          |                       |                   |          |             |          |   |
|                                   |                      |                         |                          |                       |                   |          |             |          |   |
| nev1/192 168 110 10/5925/50       | eMamt/SveMa          | nt php2ca=5a150f97bfe   | acda27c1d8a36b62ffc9db   |                       |                   | A        | A Intern    | ot       |   |

#### Assigning routing protocols to a wireless controller

- **1.** In the **Wireless Controller** screen, click **Routing Protocols** in the navigation pane.
- 2. Enter 0.0.0.0 for the Destination Address and 0.0.0.0 for the Subnet Mask. Add the appropriate address for the Gateway.
- 3. Click the **Save** button.

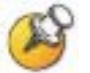

If dynamic routing (OSPF) is being used, then the default route should be set automatically. However, it is always recommended that you assign a temporary static route in dynamic environments to allow the device to operate immediately without having to wait for the initial updates. Be sure to clear the check box for **Override dynamic routes**. This will allow dynamic routes to be the default once they arrive.

|                                                         | Sortware - wirei                      | ess Controller Configural                                                                                         | tion - Microsoft Internet I  | Explorer                                                        |                                                                                 |      |
|---------------------------------------------------------|---------------------------------------|----------------------------------------------------------------------------------------------------|------------------------------|-----------------------------------------------------------------|---------------------------------------------------------------------------------|------|
| <u>E</u> dit <u>V</u> iew F <u>a</u> vorites <u>T</u> o | ols <u>H</u> elp                      |                                                                                                    |                              |                                                                 |                                                                                 |      |
| Back 🝷 🕥 🖌 🗾 🛃                                          | 🏠 🔎 Search                            | n 🤆 Favorites 🧭                                                                                                   | 🖉 • 😓 🔜 • 🖏                  | н.<br>Н                                                         |                                                                                 |      |
| ess 🛃 https://192.168.110.10                            | :5825/SysMgmt/sm                      | Routing.php?sa=5a150f37bf                                                                                         | ecda27c1d8e36b62ffc8db       |                                                                 | 💌 🛃 Go                                                                          | Link |
|                                                         |                                       | CIENA                                                                                                    | ENC                          |                                                                 |                                                                                 |      |
|                                                         |                                       | SIEW                                                                                                    | HiPath Wirele                | ess Controller Co                                               | onfiguration                                                                    |      |
| Home   Logs & Traces   R                                | teports   Wirele                      | ss Controller   Wireless                                                                                          | APs   VNS Configuration      | Mitigator                                                       | About   LOGOUT                                                                  |      |
| System Maintenance                                      | » View Forward                        | ing Table                                                                                                    |                              | Static Routes                                                   | OSPE                                                                            |      |
| <b>Routing Protocols</b>                                |                                       |                                                                                                    |                              |                                                                 | <u> </u>                                                                        |      |
| IP Addresses<br>Port Exception Filters                  | Route #                               | Destination Address                                                                                               | Subnet Mask                  | Gateway                                                         | 0/0                                                                             |      |
| Check Point                                             | noute #                               | DESCHAGON HOULESS                                                                                                 | Jupicer hash                 | usteria                                                         | -,-                                                                             |      |
| Mitigator                                               | 1                                     | 0.0.0                                                                                                    | 0.0.0                        | 192.168.110.15                                                  | on                                                                              |      |
| Network Time                                            |                                       |                                                                                                    |                              |                                                                 |                                                                                 |      |
| Management Users                                        |                                       |                                                                                                    |                              |                                                                 |                                                                                 |      |
| Software Maintenance                                    |                                       |                                                                                                    |                              |                                                                 |                                                                                 |      |
| Utilities                                               |                                       |                                                                                                    |                              |                                                                 |                                                                                 |      |
| Web Settings                                            |                                       |                                                                                                    |                              |                                                                 |                                                                                 |      |
|                                                         |                                       |                                                                                                    |                              |                                                                 |                                                                                 |      |
|                                                         |                                       |                                                                                                    |                              |                                                                 |                                                                                 |      |
|                                                         |                                       |                                                                                                    |                              |                                                                 |                                                                                 |      |
|                                                         |                                       |                                                                                                    |                              |                                                                 |                                                                                 | I    |
|                                                         |                                       |                                                                                                    |                              |                                                                 |                                                                                 |      |
|                                                         |                                       |                                                                                                    |                              |                                                                 |                                                                                 |      |
|                                                         |                                       | 12                                                                                                    |                              |                                                                 |                                                                                 |      |
|                                                         | Destinatio                            | n Address: 0.0.0.0                                                                                                |                              |                                                                 |                                                                                 |      |
|                                                         | Destinatio                            | n Address: 0.0.0.0<br>bnet Mask: 0.0.0.0                                                                          |                              |                                                                 |                                                                                 |      |
|                                                         | Destinatio<br>Su                      | n Address: 0.0.0.0<br>bnet Mask: 0.0.0.0<br>Gateway: 192.168.1                                                    | 10.15                        |                                                                 |                                                                                 |      |
|                                                         | Destinatio<br>Su                      | n Address: (0.0.0.0<br>bnet Mask: (0.0.0.0<br>Gateway: (192.168.1                                                 | 10.15                        | Add                                                             | Delete                                                                          |      |
|                                                         | Destinatio<br>Su                      | n Address: (0.0.0.0<br>bnet Mask: (0.0.0.0<br>Gateway: (192.168.1<br>V Overr                                      | 10.15<br>ride dynamic routes | Add                                                             | Delete                                                                          |      |
|                                                         | Destinatio                            | n Address: [0.0.0.0<br>bnet Mask: [0.0.0.0<br>Gateway: [192.168.1<br>V Overr                                      | 10.15<br>ride dynamic routes | Add                                                             | Delete                                                                          |      |
|                                                         | Destinatio                            | n Address: (0.0.0.0<br>bnet Mask: (0.0.0.0<br>Gateway: (192.168.1<br>V Overr                                      | 10.15<br>ride dynamic routes | Add                                                             | Delete                                                                          |      |
|                                                         | Destinatio                            | n Address: [0.0.0.0<br>bnet Mask: [0.0.0.0<br>Gateway: 192.168.1<br>🔽 Overr                                       | 10.15<br>ride dynamic routes | Add<br>Save                                                     | Delete<br>Cancel                                                                |      |
|                                                         | Destinatio                            | n Address: (b.0.0.0<br>bnet Maski (0.0.0.0<br>Gateway: 192.168.1<br>V Overr                                       | 10.15<br>ride dynamic routes | Add<br>Save<br>Software: Rel3.1 (3.1.                           | Delete<br>Cancel                                                                |      |
| [Spectra¥iew1     0 days,                               | Destinatic<br>Su<br>19:29 ] User: adm | n Address: (b.0.0.0<br>bnet Mask: (0.0.0.0)<br>Gateway: (192.168.1)<br>I Overr                                    | 10.15<br>ride dynamic routes | Add<br>Save<br>Software: Rel3.1 (3.1.<br>© Copyright 2006 Sieme | Delete<br>Cancel<br>1.00.09)   Tracing: Inactive<br>rp AG, All Rights Reserved. |      |
| Spectra¥iew1     0 days,                                | Destinatic<br>Su<br>19:29 ] User: adm | n Address: (b.0.0.0)<br>bnet Mask: (0.0.0.0)<br>Gateway: (192.168.1)<br>I (200 Overn<br>Overn<br>Port status: (e) | 10.15<br>ride dynamic routes | Add<br>Save<br>Software: Rel3.1 (3.1.<br>© Copyright 2006 Sieme | Delete<br>Cancel<br>1.00.09)   Tracing: Inactive<br>nº AG, All Rights Reserved. |      |
| [Spectra¥iew1     0 days,                               | Destinatic<br>Su<br>19:29 ] User: adm | n Address: (0.0.0.0<br>bnet Mask: (0.0.0.0)<br>Gateway: (192.168.1)<br>I Overr                                    | 10.15<br>ride dynamic routes | Add<br>Save<br>Software: Rel3.1 (3.1.<br>© Copyright 2006 Sieme | Delete<br>Cancel                                                                |      |

### **AP** registration

- 1. Click the Wireless APs button.
- 2. Click **AP registration** in the navigation pane.
- **3.** Enter all information for your APs (see screen shot below). Make sure the setting for **Security Mode** is selected to **Allow all Wireless APs to Connect.**
- 4. Click the **Save** button.

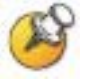

This setting allows new APs to be added to the system automatically. Once the addition of APs is complete, it is recommended to switch this setting back to **Allow only approved Wireless APs to connect**.

| 🍯 HiPath Wireless Convergence                                                                                                    | Software - Wireless APs - Microsoft Internet Explorer                                                                                                    |                    |
|----------------------------------------------------------------------------------------------------|----------------------------------------------------------------------------------------------------|--------------------|
| <u>File Edit View Favorites To</u>                                                                                                    | ools <u>H</u> elp                                                                                                    |                    |
| 🚱 Back 🔹 🕗 👻 🛃                                                                                                    | 😚 🔎 Search 🧙 Favorites 🚱 🇟 + 🤤 🔜 + 🦓                                                                                                    |                    |
| Address 🙆 https://192.168.110.10                                                                                                    | 0:5825/APCfg/apSLP.php?sa=5a150f37bfecda27c1d8e36b62ffc8db                                                                                                    | 💌 🛃 Go 🛛 Links 🎇   |
| Home   Logs & Traces   F                                                                                                    | SIEMENS<br>HiPath Wireless AP<br>Reports   Wireless Controller   Wireless APs   VNS Configuration   Mitigator Ab                                                                                                    | out   LOGOUT       |
| + 192.168.10.1 (P)<br>AP Multi-edit<br>Client Management<br>Access Approval<br>AP Maintenance<br>AP Registration<br>DRM<br>BBK<br>BBKWEP<br>data | Wireless AP Registration         Registration Mode:            • Stand-alone             • Paired          Wireless Controller IP Address:            • Default Failover YNS:            • Default Failover YNS:            • Current Wireless Controller is primary connection point             • Current Wireless APs to connect             • Allow all Wireless APs to connect             • Allow only approved Wireless APs to connect             • Delay between retries:             • Delay between retries:             • Delay between retries:             • Confirm password:             • Confirm password:             • Moley dynamic port assignment             • View SLP Registration | Fracting: Inactive |
| L'spectraviewr [] U days,                                                                                                    | - 15-30 j loser, denine Port Status; 🥣 🛛 🕞 Copyright 2006 Dietheris Als, All M                                                                                                    | ignts Reserved.    |
| e                                                                                                    |                                                                                                    | Internet //        |

#### **AP** maintenance

- 1. In the Wireless APs screen, click AP Maintenance in the navigation pane.
- 2. Select the proper image file in the **AP Images** box and click the **Set as default** button.
- 3. Under Upgrade Behavior select the Upgrade when AP connects using settings from Controlled Upgrade option.
- 4. Select the **Do not upgrade AP images if current image version = upgrade version** check box.
- 5. Under Downgrade Behavior, select the Automatically downgrade AP to default image if AP is at later release number (major/minor rev) check box.

| <pre>b is to year Payorkes look belp below is year Payorkes look belp below is intervention of the payor of the payor of t</pre>                     | 🚈 HiPath Wireless Convergence Soft    | ware - Wireless APs - Microsoft Internet Ex              | plorer              |                                                |                                                                |         |
|----------------------------------------------------------------------------------------------------|---------------------------------------|----------------------------------------------------------|---------------------|------------------------------------------------|----------------------------------------------------------------|---------|
| Note: Image:   Image: Image:   Aproprime: Image:   Image: Aproprime:   Image: Aproprim:   Image: Aproprim                                                                                                    | Eile Edit View Favorites Tools        | Help                                                     |                     |                                                |                                                                | 1       |
| Address       Ittps://192.163.110.1015325/APC/glapMantain.php?so=5a150737bfedd27C1d9828b26ffedd       Image: Color Color Colo                                                                            | 🚱 Back 🔹 🕥 🖌 💌 😰 🏠                    | 🔎 Search 🤺 Favorites   🔗 •                               | 🏷 • 🔜 🍃             |                                                |                                                                |         |
| SIEMENS Home   Logs & Traces   Reports   Wireless Controller   Wireless APS   VNS Configuration   Mitigator About   LOCOUT Home   Logs & Traces   Reports   Wireless Controller   Wireless APS   VNS Configuration   Mitigator About   LOCOUT A Multi-edit Client Management Access Approval AP Maintenance AP Registration DDM BBK BBK <                                                                                                    | Address i https://192.168.110.10:5825 | 5/APCfg/apMaintain.php?sa=5a150f37bfecda27c1             | d8e36b62ffc8db      |                                                | 💌 🛃 Go                                                         | Links » |
| Home       Logs & Traces       Reports       Wireless Controller       Wireless APS       VNS Configuration       Mitigator       About       LOGOUT         AP Multi-citit       Client Management       Access Approval       AP Fagistration       DRW       Bit Maps       P200-3.1.1.00.08.img       P200-3.1.1.00.08.img       Password:       User ID:       Password:       User ID:       Password:       User ID:       Password:       User ID:       Directory:       Filename:       Password:       Econfirm:       Directory:       Einthone       Directory:       Einthone       Directory:       Einthone       Directory:       Einthone       Directory:       Einthone       Directory:       Einthone       Directory:       Einthone       Einthone<                                                                                                    |                                       | SIEMENS                                                  | HiPath Wirel        | ess AP                                         |                                                                |         |
| + 192,168,10.1 (P)       AP Multi-cdit         Client Management<br>Access Approval       AP Images for Platform:       Download AP Images:         AP Multi-cdit       AP Registration<br>DRM       AP200-3.1.1.00.09.img       FTP Server:         BKK       AP200-3.1.1.00.09.img       Description       User ID:         Password:       Description       Directory:       Directory:         BKWYP       data       Download AP connects using settings from Controlled Upgrade       Download         Upgrade Behavior:       Images if current image version = upgrade version       Download         Downgrade Behavior:       Images if current image if AP is at later release number<br>(major / minor rev)       Save                                                                                                    | Home   Logs & Traces   Repo           | rts   Wireless Controller   Wireless APs                 | VNS Configuration   | Mitigator                                      | About   LOGOU1                                                 |         |
| Client Management<br>Access Approval<br>AP Maintenance<br>AP Registration<br>DRM<br>BBK<br>BBKWEP<br>data                                                                                                    | + 192.168.10.1 (P)<br>AP Multi-edit   | AP Software Maintenance                                  |                     |                                                |                                                                | - I     |
| AP Registration<br>DRM<br>BBK<br>BBKWEP<br>data<br>AP 200-3.1.1.00.08.img<br>AP200-3.1.1.00.09.img<br>AP200-3.1.1.00.09.img<br>AP200-3.1.1.00.09.img<br>AP200-3.1.1.09.09.img<br>Coefault)<br>Directory:<br>Filename:<br>Platform: AP2600<br>Download<br>Upgrade Behavior:<br>@ Upgrade When AP connects using settings from Controlled Upgrade<br>@ Always upgrade AP to default image (overrides Controlled Upgrade settings)<br>@ Do not upgrade AP to default image (overrides Controlled Upgrade settings)<br>@ Do not upgrade AP to default image (overrides Controlled Upgrade settings)<br>@ Do not upgrade AP to default image if AP is at later release number<br>(major / minor rev)<br>Save<br>Software: Rel3.1 (3.1.1.00.09) Trachg: Inactive<br>@ Copyright 2006 Seners AG. Al Rights Reserved:<br>@ Done                                                                                                    | Client Management                     | AP Images for Platform:                                  | Download AP         | Images:                                        |                                                                |         |
| AP Registration<br>DRM<br>BBK<br>BBKWEP<br>data<br>AP 200-3.1.1.00.08.img<br>AP 200-3.1.1.00.09.img<br>MP 200-3.1.1.00.09.img<br>AP 200-3.1.1.00.09.img<br>AP 200-3.1.1.00.09.img<br>AP 200-3.1.1.00.09.img<br>AP 200-3.1.1.00.09.img<br>AP 200-3.1.1.00.09.img<br>Description of the second second se | AP Maintenance                        | AP2600 .                                                 | FTP Server:         |                                                |                                                                |         |
| BBK<br>BBKWEP<br>data       P2200-3.1.1.00.99.img (Default)<br>password:<br>confirm:<br>Directory:<br>Filename:<br>Platform: AP2600         Upgrade Behavior:<br>© Upgrade When AP connects using settings from Controlled Upgrade         • Upgrade When AP connects using settings from Controlled Upgrade         • Always upgrade AP to default image (overrides Controlled Upgrade settings)<br>Downgrade Behavior:<br>Downgrade Behavior:<br>Mommarcally downgrade AP to default image if AP is at later release number<br>(major / minor rev)         Software: Rel3.1 (3.1.1.00.09) Trading: Inactive<br>© Copyright 2006 Sensers AG, All Rights Reserved.                                                                                                    | AP Registration<br>DRM                | AP200-3.1.1.00.08.img                                    | User ID:            |                                                |                                                                |         |
| bok WEP<br>data       Confirm:                                                                                                    | BBK                                   | AP200-3.1.1.00.09.img<br>AP200-3.1.1.99.09.img (Default) | Password:           |                                                |                                                                |         |
| Directory:         Filename:         Platform:         AP2600         Set as default         Delete         Download         Upgrade Behavior:            • Upgrade when AP connects using settings from Controlled Upgrade            • Always upgrade AP to default image (overrides Controlled Upgrade settings)            • Do not upgrade AP images if current image version = upgrade version         Downgrade Behavior:            • Automatically downgrade AP to default image if AP is at later release number<br>(major / minor rev)         Software: Rel3.1 (3.1.1.00.09)         Tracing: Inactive         © Copyright 2006 Stemens A.T. All Rights Reserved.                                                                                                    | data                                  |                                                          | Confirm:            |                                                |                                                                |         |
| Filename:   Platform:   AP2600   Set as default   Delete   Download   Upgrade Behavior: I Upgrade when AP connects using settings from Controlled Upgrade Always upgrade AP to default image (overrides Controlled Upgrade settings) I Do not upgrade AP images if current image version = upgrade version Downgrade Behavior: I Automatically downgrade AP to default image if AP is at later release number (major / minor rev) Save Software: Rel3.1 (3.1.1.00.09) Tracing: Inactive © Copyright 2006 Elements AG, All Rights Reserved. I Done                                                                                                    |                                       |                                                          | Directory:          |                                                |                                                                |         |
| Platform:       AP2600         Set as default       Delete         Upgrade Behavior:       Ownload         © Upgrade when AP connects using settings from Controlled Upgrade       Always upgrade AP to default image (overrides Controlled Upgrade settings)         Image: Downgrade Behavior:       Image on tupgrade AP to default image if current image version = upgrade version         Downgrade Behavior:       Image: Automatically downgrade AP to default image if AP is at later release number (major / minor rev)         Save       Software: Rel3.1 (3.1.1.00.09)   Tracing: Inactive © Copyright 2006 Commers AS., All Rights Reserved:         Image: Done       Image: Internet                                                                                                    |                                       |                                                          | Filename:           |                                                |                                                                |         |
| Set as detault       Delete       Download         Upgrade Behavior: <ul> <li>Upgrade when AP connects using settings from Controlled Upgrade</li> <li>Always upgrade AP to default image (overrides Controlled Upgrade settings)</li> <li>Do not upgrade AP images if current image version = upgrade version</li> </ul> Downgrade Behavior: <ul> <li>Automatically downgrade AP to default image if AP is at later release number (major / minor rev)</li> <li>Save</li> </ul> Software: Rel3.1 (3.1.1.00.09)   Tracing: Inactive © Copyright 2006 Benners AG. All Rights Reserved.             Software: Nel3.1 (3.1.1.00.09)   Tracing: Inactive © Copyright 2006 Benners AG. All Rights Reserved.                                                                                                    |                                       |                                                          | Platform:           | AP2600                                         | <u> </u>                                                       |         |
| Upgrade Behavior:            • Upgrade when AP connects using settings from Controlled Upgrade         • Always upgrade AP to default image (overrides Controlled Upgrade settings)             • Do not upgrade AP images if current image version = upgrade version             Downgrade Behavior:             Automatically downgrade AP to default image if AP is at later release number             (major / minor rev)             Software: Rel3.1 (3:1.1.00.09)   Tracing: Inactive                                                                                                    |                                       | Set as default Delete                                    |                     |                                                | Download                                                       |         |
| © Upgrade when AP connects using settings from Controlled Upgrade © Always upgrade AP to default image (overrides Controlled Upgrade settings) © Do not upgrade AP images if current image version = upgrade version Downgrade Behavior: © Automatically downgrade AP to default image if AP is at later release number (major / minor rev) Save Software: Rel3.1 (3.1.1.00.09)   Tracing: Inactive © Copyright 2006 Glomans AG. All Rights Reserved. © Done                                                                                                    |                                       | Upgrade Behavior:                                        |                     |                                                |                                                                |         |
| Always upgrade AP to default image (overrides Controlled Upgrade settings)                                                                                                    |                                       | <ul> <li>Upgrade when AP connects using</li> </ul>       | settings from Con   | itrolled Upgrade                               |                                                                |         |
| Do not dpgrade AP images in current image version = upgrade version      Downgrade Behavior:     Automatically downgrade AP to default image if AP is at later release number     (major / minor rev)      Save      Software: Rel3.1 (3.1.1.00.09)   Tracing: Inactive     @ Copyright 2006 @emeric AG: All Rights Reserved.      Done      Done                                    |                                       | C Always upgrade AP to default ima                       | age (overrides Cor  | ntrolled Upgrade setti                         | ngs)                                                           |         |
| Downgrade Behavior:         Image: Automatically downgrade AP to default image if AP is at later release number (major / minor rev)         Save         Software: Rel3.1 (3.1.1.00.09)   Tracing: Inactive © Copyright 2006 Stemens AG. All Rights Reserved.         Software: Rel3.1 (3.1.1.00.09)   Tracing: Inactive © Copyright 2006 Stemens AG. All Rights Reserved.         Image: Done                                                                                                    |                                       | V Do not upgrade AP images                               | ir current image vi | ersion = upgrade ver                           | SION                                                           |         |
| (major / minor rev)<br>Save<br>Software: Rel3.1 (3.1.1.00.09)   Tracing: Inactive<br>© Copyright 2006 Siemers Ag. All Rights Reserved.<br>Done                                                                                                    |                                       | Downgrade Behavior:                                      | efault image if AP  | is at later release nu                         | mber                                                           |         |
| Save<br>Software: Rel3.1 (3.1.1.00.09)   Tracing: Inactive<br>© Copyright 2006 Biemens AG. All Rights Reserved.<br>Done                                                                                                    |                                       | (major / minor rev)                                      |                     |                                                |                                                                |         |
| Software: Rel3.1 (3.1.1.00.09)   Tracing: Inactive<br>© Copyright 2006 Giemen's AG. All Rights Reserved.                                                                                                    |                                       |                                                          |                     |                                                | Save                                                           |         |
| 🖉 Done                                                                                                    | [ Spectra¥iew1     0 days, 19:3       | 2 ] User: admin Port status: 🔞                           |                     | Software: Rel3.1 (3.)<br>© Copyright 2006 Sien | l.1.00.09)   Tracing: Inactive<br>iens AG, All Rights Reserved |         |
| 🖹 Done                                                                                                    |                                       |                                                          |                     |                                                |                                                                | -       |
|                                                                                                    | Done                                  |                                                          |                     |                                                | 🔒 🧭 Internet                                                   | 1.      |

6. Click the **Save** button.

### Setting up SSID, Security and QOS

- 1. Click the VNS Configuration button.
- 2. Click the **Topology** tab.
- 3. Assign a subnet for clients for a specific SSID.
- 4. Under DHCP Settings:
  - a. Enter the appropriate address for the Gateway
  - b. For Mask enter 255.255.255.0.
  - c. The address range should default to 192.168.121.2 –
     192.168.121.254. Change this if you want a limited range of addresses assigned to this subnet.
  - d. No DNS Servers or WINS is required.
- 5. Set the Timeout Idle: pre and post to 2.
- 6. Under Next Hop Routing, set the OSPF Route Cost to 50000.
- 7. Enter an **SSID** name.
- 8. Under Wireless APs, select the **b/g** check box for each AP.
- 9. Click the **Save** button.

| Back • 🕑 • 💽 <table-cell> 👘 🦛<br/>deress 🗃 https://192.168.110.10:5825/<br/>Home   Logs &amp; Traces   Report<br/>Global Settings<br/>Virtual Network<br/>BBK<br/>BBKWEP<br/>data</table-cell> | rts Wireless BBK Topology Network Ass Assignment Allow mg                                         | Favorites<br>fg.php?sa=5a150f37bfe<br>SIEW<br>Controller   Wireless<br>Auth & Acct<br>ignment                                                                                                    | Cda27c1d8e36b62ff ChiPath S APS   VNS Confi RAD Policy                        |                                                          | Network Confi<br>Mitigator<br>te/disassociate AP from                                                                                                    | iguration<br>About                      | Go           | Link |
|----------------------------------------------------------------------------------------------------|---------------------------------------------------------------------------------------------------|----------------------------------------------------------------------------------------------------|-------------------------------------------------------------------------------|----------------------------------------------------------|----------------------------------------------------------------------------------------------------|-----------------------------------------|--------------|------|
| dress https://192.168.110.10:5825/<br>Home   Logs & Traces   Report<br>Global Settings   E<br>Virtual Network<br>BBK<br>BBKVEP<br>data   N                                                     | F/NtwkCfg/NtwkC<br>rts   Wireless<br>BBK<br>Topology  <br>Network Ass<br>Assignment<br>  Allow mg | fg.php?sa=5a150f37bfe<br>SIEM<br>Controller   Wireles<br>Auth & Acct  <br>ignment                                                                                                    | cda27c1d8e36b62ff<br>IENS<br>HiPath<br>s APs   VNS Confi<br>RAD Policy        | c8db<br>Virtual<br>guration  <br>* Associat<br>Filtering | Network Confi<br>Mitigator<br>te/disassociate AP from                                                                                                    | iguration<br>About                      | Go           | Link |
| Home   Logs & Traces   Report<br>Global Settings   E<br>Virtual Network<br>BBK<br>BBKWEP<br>data   N                                                                                           | rts   Wireless<br>BBK<br>Topology   <br>Network Ass<br>Assignment<br>   Allow mg                  | SIEM<br>Controller   Wireles<br>Auth & Acct<br>ignment                                                                                                    | HiPath<br>s APs   VNS Confi<br>RAD Policy                                     | Virtual<br>guration  <br>* Associat<br>Filtering         | Network Confi<br>Mitigator<br>te/disassociate AP from                                                                                                    | iguration<br>About                      | I LOGOUT     |      |
| Home   Logs & Traces   Report                                                                                                    | rts   Wireless<br>BBK<br>Topology<br>Network Ass<br>Assignment<br>Allow mg                        | Controller   Wireles<br>Auth & Acct                                                                                                    | s APs   VNS Confi<br>RAD Policy                                               | guration  <br>* Associat<br>Filtering                    | Mitigator<br>te/disassociate AP from                                                                                                    | About                                   | AP to reboot |      |
| Global Settings E<br>Virtual Network<br>BBK<br>BBKWEP<br>data                                                                                                    | BBK<br>Topology<br>Network Ass<br>Assignment                                                      | Auth & Acct                                                                                                    | RAD Policy                                                                    | * Associat                                               | te/disassociate AP from                                                                                                    | VNS will cause                          | AP to reboot |      |
| Virtual Network BBK BBKWEP data                                                                                                    | Topology<br>Network Ass<br>Assignment                                                             | Auth & Acct                                                                                                    | RAD Policy                                                                    | Filtering                                                | 1                                                                                                    |                                         |              |      |
| BKKWEP<br>data                                                                                                    | Network Ass<br>Assignment                                                                         | ignment                                                                                                    |                                                                               |                                                          | g Multicast                                                                                                    | Privacy                                 | Policy       | 1    |
| BBK<br>Add subnet<br>Rename subnet<br>Delete subnet                                                                                                    | Use 3rd P Use 2rd P Use 2rd P Gate Gate Address Ra Broadcast Add Domain Ni Lease (secc DNS Ser W  | t by: SSID  mt traffic Party AP P relay affic Locally Is way: 192.168.121.1 task: 255.255.255.0 inge: from: 192.168 to: 192.168 Exclusion(s). ress: 192.168.121.2! anne: monds): default: 36000 vers: VINS: Port status: | Timeout (mir<br>Idle: pre 2<br>post 2<br>Session: 0<br>.121.2<br>.121.254<br> |                                                          | Next Hop Routing:<br>Next Hop Address:<br>OSPF Route Cost:<br>SOSP Route Cost:<br>OSPF Route Cost:<br>SOSP Route Cost:<br>Disable OSPF Adverting to<br>Solution to<br>Solution to | 1 1 4 1 1 1 4 1 1 1 1 1 1 1 1 1 1 1 1 1 | Cancel       |      |

## **Filtering**

- 1. In the VNS Configuration screen, click the Filtering tab.
- 2. Select Default from the Filter ID drop-down list.
  - a. Select all three options In, Out and Allow.
  - **b.** Leave the **IP:Port** as **\*.\*.\***.
- 3. Select Non-Authenticated in the Filter ID drop-down list.
  - a. Select all 3 options In, Out and Allow.
  - **b.** Leave the **IP:Port** as **\*.\*.\***.
- **4.** Click the **Save** button.

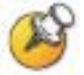

A more secure setup for this topology might be:

| Allow   | 192.168.121.*          | UDP |
|---------|------------------------|-----|
| Allow   | 192.168.110.*          | UDP |
| Allow   | 192.168.123.*          | UDP |
| Disallo | <i>N</i> *.*.*.* N/A T |     |

|                             | 🕥 🎾 Sea         | rch 🐬         | S Favorites | • 🧐 🎯 🗟                      | • 🔉              |                 |                |          |
|-----------------------------|-----------------|---------------|-------------|------------------------------|------------------|-----------------|----------------|----------|
| ss 🧶 https://192.168.110.10 | :5825/NtwkCfg/r | icFilter.p    | ohp?sa=5a19 | 50f37bfecda27c1d8e36b62ffc8  | 3db              |                 | <u> </u>       | Go 🕞     |
|                             |                 |               |             | SIEMENS<br>HiPath            | Virtual Ne       | twork Conf      | figuration     |          |
| Home   Logs & Traces   R    | eports   Wire   | less Co       | ontroller   | Wireless APs   VNS Config    | guration   Mil   | tigator         | About          | LOGOUT   |
| Global Settings             | BBK             |               |             |                              |                  |                 |                |          |
| /irtual Network             | Topolog         | y             | Auth & A    | cct RAD Policy               | Filtering        | Multicast       | Privacy        | Policy   |
| BBKWEP                      | Filter          | <b>(D:</b> [D | efault      |                              |                  |                 |                |          |
| data                        | In              | Out           | Allow       | <br>IP                       | : Port           |                 | Protocol       |          |
|                             |                 | ~             |             | *,*,*,*                      |                  |                 | N/A            |          |
|                             |                 |               |             |                              |                  |                 |                |          |
| ввк                         | IP/s            | ubnet         | At lea      | ist 1 rule is required for e | ach filter. Rule | es with Allow u | nchecked are d | lenied * |

## **Multicast configuration**

- 1. In the VNS Configuration screen, click the Multicast tab.
- 2. Select the Enable Multicast Support check box.
- 3. From the **Defined groups** drop-down list, select or enter **Spectralink SVP (224.0.1.116)** and click the **Add** button.
- **4.** Enable **Wireless Replication** for the multicast selection by selecting the check box beside the entry.
- 5. Click the **Save** button.

| 5 e https://192.168.110.10         | :5825/NtwkCfg/ncMulticast.php?sa=5a15 | 50f37bfecda27c1d8e36b62ffc8db           |                                                           | 💌 🛃 Go                |
|------------------------------------|---------------------------------------|-----------------------------------------|-----------------------------------------------------------|-----------------------|
|                                    | SI                                    | EMENS<br>HiPath Virtual N               | etwork Configuratio                                       | n                     |
| lome   Logs & Traces   F           | eports   Wireless Controller   Wir    | reless APs   VNS Configuration   M      | 1itigator Abo                                             | ut   LOGOUT           |
| lobal Settings                     | BBK                                   |                                         |                                                           |                       |
| irtual Network<br>BBK              | Topology Auth & Acct                  | RAD Policy Filtering                    | Multicast Privacy                                         | Policy                |
| 3BKWEP<br>data                     | Enable Multicast Sur                  | oport                                   |                                                           |                       |
|                                    | IP                                    | Group                                   | Wireless Replication                                      |                       |
|                                    | 224.0.1.116                           | Spectralink SVP                         |                                                           |                       |
|                                    |                                       |                                         |                                                           |                       |
|                                    |                                       |                                         |                                                           |                       |
|                                    |                                       | Deny a                                  | II automatically added as las                             | t rule *              |
|                                    | C IP Group:                           | Deny a                                  | ll automatically added as las                             | t rule *              |
| BBK<br>Add subnet                  | C IP Group: □<br>⊙ Defined groups: S  | Deny a<br>Spectralink SVP (224.0.1.116) | Il automatically added as las                             | t rule *<br>wn<br>ete |
| BBK<br>Add subnet<br>Rename subnet | C IP Group: □                         | Deny a<br>Spectralink SVP (224.0.1.116) | II automatically added as las<br>up Do<br>Add Del<br>Save | t rule *<br>wn<br>ete |

### Security

- 1. In the VNS Configuration screen, click the Privacy tab.
- 2. For WPA2 AES-CCKM, click the **WPA-PSK** option, clear the **WPA v.1** check box, then select the **WPA v.2** check box.
- **3.** For WPA TKIP, click the **WPA-PSK** option, clear the **WPA v.2** check box, then select the **WPA v.1** check box.
- 4. Enter the appropriate pass phrase in the **Pre-shared key** field.
- 5. Click the **Save** button.

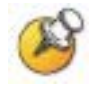

There is no hex key available at this time.

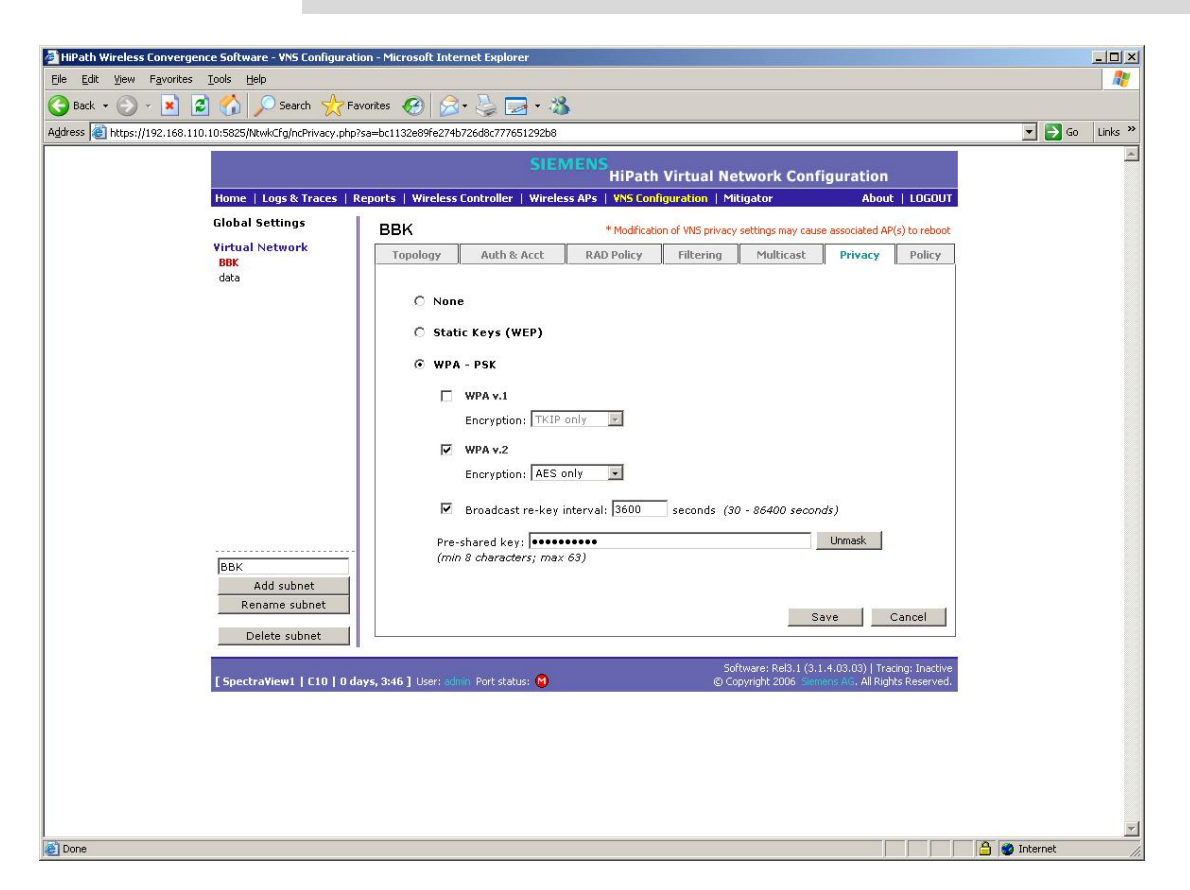

#### **Quality of service**

- 1. In the VNS Configuration screen, click the Policy tab.
- From the Quality of Service drop-down list, select Voice VNS w/o WMM; this is required for SpectraLink phones.
- 3. Click the **Save** button.

| HiPath Wireless Convergence Software - YNS Configuration - Microsoft Internet Explorer |                     |                         |                   |                 |                                              |                                           |                             |  |
|----------------------------------------------------------------------------------------|---------------------|-------------------------|-------------------|-----------------|----------------------------------------------|-------------------------------------------|-----------------------------|--|
| <u>File E</u> dit <u>V</u> iew F <u>a</u> vorites <u>T</u> o                           | ols <u>H</u> elp    |                         |                   |                 |                                              |                                           |                             |  |
| 🚱 Back 🝷 🕥 🖌 🗾 🛃                                                                       | 🏠 🔎 Search          | Savorites 🧭             | 🔗 - 👙 🖪           | <b>∃ - 3</b>    |                                              |                                           |                             |  |
| Address 🕘 https://192.168.110.10                                                       | :5825/NtwkCfg/ncPc  | blicy.php?sa=5a150f37bl | ecda27c1d8e36b62f | fc8db           |                                              | •                                         | 🛃 Go 🛛 Links 🌺              |  |
|                                                                                        |                     | SIE                     | MENS<br>HiPath    | ı Virtual Ne    | twork Con                                    | figuration                                | ×                           |  |
| Home   Logs & Traces   F                                                               | Reports   Wireles   | s Controller   Wirele   | ss APs   VNS Con  | figuration   Mi | tigator                                      | About                                     | LOGOUT                      |  |
| Global Settings                                                                        | ввк                 |                         |                   |                 |                                              |                                           |                             |  |
| Virtual Network<br>BBK                                                                 | Topology            | Auth & Acct             | RAD Policy        | Filtering       | Multicast                                    | Privacy                                   | Policy                      |  |
| BBKWEP<br>data                                                                         | Ouality o           | of Service:             |                   |                 |                                              |                                           |                             |  |
|                                                                                        |                     | ice VNS w/o WMM         | 1                 | 1               |                                              |                                           |                             |  |
|                                                                                        |                     |                         |                   |                 |                                              |                                           |                             |  |
|                                                                                        |                     |                         |                   |                 |                                              |                                           |                             |  |
|                                                                                        |                     |                         |                   |                 |                                              |                                           |                             |  |
|                                                                                        |                     |                         |                   |                 |                                              |                                           |                             |  |
|                                                                                        |                     |                         |                   |                 |                                              |                                           |                             |  |
|                                                                                        |                     |                         |                   |                 |                                              |                                           |                             |  |
|                                                                                        |                     |                         |                   |                 |                                              |                                           |                             |  |
|                                                                                        |                     |                         |                   |                 |                                              |                                           |                             |  |
|                                                                                        |                     |                         |                   |                 |                                              |                                           |                             |  |
| ввк                                                                                    |                     |                         |                   |                 |                                              |                                           |                             |  |
| Add subnet                                                                             |                     |                         |                   |                 |                                              |                                           |                             |  |
| Rename subnet                                                                          |                     |                         |                   |                 | Sav                                          | re Cani                                   | cel                         |  |
| Delete subnet                                                                          |                     |                         |                   |                 |                                              |                                           |                             |  |
| [ SpectraView1     <u>0 days,</u>                                                      | 19:48 ] User: admir | n Port status: 🔞        |                   | 50<br>© Co      | ftware: Rel3.1 (3<br>pyright 2006 <u>5ie</u> | .1.1.00.09)   Traci<br>mens AG. All Right | ng: Inactive<br>s Reserved. |  |
|                                                                                        |                     |                         |                   |                 |                                              |                                           |                             |  |
| é                                                                                      |                     |                         |                   |                 |                                              | 🔒 🎯 Inte                                  | rnet                        |  |

#### Setting up other SSIDs

- **1.** Repeat the above steps, starting at step 1.
- **2.** Create a new SSID and DHCP pool as before. Each SSID has its own sub-net.
- **3.** Use the same filtering settings as before.
- 4. Set up privacy as required.
- 5. If creating a sub-net for data, select **Best Effort** in the **Policy** page.

Make sure the proper SSID is selected on each page as it is being configured.

## Connecting access points to the controller

- **1.** Click the **Reports** button.
- **2.** Make sure the controller is configured to accept new APs (this is selected by default).
- **3.** Physically connect the access points to the system one at a time. Once an AP is connected to the system, it will show up in the **Active Wireless APs** screen of the **Reports** menu.
- **4.** Press F5 to refresh the screen.

| Active Wireless APs - 10                                               | 0 460 40 4     |         |       | https://192.168.110.10:5825 - Active Wireless APs - Microsoft Internet Explorer |                 |                  |            |             |             |                    |                  |
|------------------------------------------------------------------------|----------------|---------|-------|---------------------------------------------------------------------------------|-----------------|------------------|------------|-------------|-------------|--------------------|------------------|
| Active Wireless APs - 192.168.10.1 Data as of Feb 08, 2006 03:36:51 pm |                |         |       |                                                                                 |                 |                  |            | Dat         | a as of Fel | 08, 2006 03        | :36:51 pm        |
| Wireless<br>AP Serial                                                  | AP IP          | Clients | Home  | Tunnel<br>Duration                                                              | Packets<br>Sent | Packets<br>Rec'd | Bytes Sent | Bytes Rec'd | Uptime      | 802.11b/g<br>Ch/Tx | 802.11а<br>Ch/Тх |
| Spectra 1 050000523000096                                              | 192.168.110.12 | 10      | Local | 19:36:28                                                                        | 33972015        | 33891835         | 5780913786 | 5776808965  | 19:35:13    | 10/4%              | a off            |
| Spectra 4 050000523000114:                                             | 192.168.123.11 | 0       | Local | 0:00:12                                                                         | 0               | 0                | 0          | 0           | n/a         | auto/0%            | a off            |
| Summary 2 active AP                                                    |                | 10      |       |                                                                                 |                 |                  |            |             |             |                    |                  |
|                                                                        |                |         |       |                                                                                 |                 |                  |            |             |             |                    | ~                |

#### Wireless APs address assignment

- **1.** After all the APs have been connected and discovered by the controller, click **Wireless APs** tab.
- 2. Click the Static Configuration tab.
- **3.** Select an AP to configure. The AP's name will default to their MAC address.
- 4. Under IP Address Assignment click either the Use DHCP or the Static Values option. If selecting Static Values, assign the proper values.
- 5. Under Wireless Controller Search List add the IP address of the controller port.
- 6. Repeat steps 4 and 5 for each access point.
- 7. Click the **Save** button.

| 🖉 HiPath Wireless Convergence                                                                                                  | Software - Wireless APs -       | Microsoft Internet Explorer                                                                                                    |
|----------------------------------------------------------------------------------------------------|---------------------------------|----------------------------------------------------------------------------------------------------|
| <u>File Edit View Favorites I</u>                                                                                              | ools <u>H</u> elp               | 💦 👘 🖓                                                                                                    |
| 🚱 Back 🔹 🕑 🕤 🗾 🛃                                                                                                    | 🏠 🔎 Search   🛧 Fa               | avorites 🚱 🝰 + 😓 🖂 + 🍪                                                                                                    |
| Address 🙆 https://192.168.110.1                                                                                                | 0:5825/APCfg/APCfg.php?sa=2     | 2eb6d81027c732a8f46a7c7858d880cc 🗾 🛃 Go 🛛 Links 🏾                                                                                                    |
|                                                                                                    |                                 | SIEMENS<br>HiPath Wireless AP                                                                                                    |
| Home   Logs & Traces                                                                                                    | Reports   Wireless Contro       | oller   Wireless APs   VN5 Configuration   Mitigator About   LOGOUT                                                                                                    |
| + 192.168.10.1 (P)<br>AP Multi-edit<br>Client Management<br>Access Approval<br>AP Registration<br>DRM<br>BBK<br>BBKWEP<br>data | Spectra 1<br>Spectra 4          | AP Properties       802.11b/g       802.11a       Static Configuration         IP Address Assignment <ul> <li>Use DHCP</li> <li>Static Values</li> <li>IP Address:</li> <li>[192.168.110.12]</li> <li>Netmask:</li> <li>[255.255.255.0]</li> <li>Gateway:</li> <li>[192.168.110.10]</li> </ul> Wireless Controller Search List <ul> <li>IP2.168.110.10</li> <li>Up</li> <li>Down</li> <li>Delete</li> <li>Add</li> </ul> Add |
|                                                                                                    |                                 | Add Wireless AP Save                                                                                                    |
| [Spectra¥iew1     0 days,                                                                                                    | , 0:09 ] User: admin Port stati | Software: Rel3.1 (3.1.1.00.09)   Tracing: Inactive<br>us: 🝽 © Copyright 2006 Siemens AG. All Rights Reserved.                                                                                                    |
| ê                                                                                                    |                                 | E Internet                                                                                                    |

### For each AP, follow the steps in the following sections:

#### **AP** properties

- **1.** In the **Wireless APs** screen, click the **AP Properties** tab. Select an AP to configure. Here you can assign a meaningful name to each AP.
- **2.** Enable **Telnet Access**. This is useful for troubleshooting the setup and configuring security settings.

| HiPath Wireless Convergence                                                                                                    | e Software - Wireless A    | Ps - Microsoft Internet I                                      | xplorer                                                                                                    |                                                                                                    |                                                                                                    |                                                                                                    |         |
|----------------------------------------------------------------------------------------------------|----------------------------|----------------------------------------------------------------|----------------------------------------------------------------------------------------------------|----------------------------------------------------------------------------------------------------|----------------------------------------------------------------------------------------------------|----------------------------------------------------------------------------------------------------|---------|
| File Edit View Favorites                                                                                                    |                            |                                                                |                                                                                                    | n                                                                                                    |                                                                                                    |                                                                                                    |         |
| Address () https://192.168.110.1                                                                                                    | 10:5825/APCfg/APCfg.php?   | sa=2eb6d81027c732a8f46a                                        | • 🥪 🛃                                                                                                    | 2 * 🔌<br>.c                                                                                                    |                                                                                                    | ▼ <b>→</b> Go                                                                                                    | Links » |
| Home   Logs & Traces                                                                                                    | Reports   Wireless Co      | SIEMEN:                                                        | S<br>HiPath                                                                                                    | Wirele                                                                                                    | ss AP<br>  Mitigator                                                                                                    | About   LOGOUT                                                                                                    |         |
| + 192.168.10.1 (P)<br>AP Multi-edit<br>Client Management<br>Access Approval<br>AP Maintenance<br>AP Registration<br>DRM<br>BBK<br>BBKWEP<br>data | Spectra 1<br>Spectra 4     | AP Properties<br>D<br>Hardwa<br>Applicatie<br>Po<br>Pc<br>Telr | 802.11<br>Serial #:<br>Name:<br>escription:<br>Port #:<br>re Version:<br>Status:<br>ve Clients:<br>Il Timeout:<br>Il Timeout:<br>Il Interval:<br>net Access:<br>Country: | b/g         050000523           Spectra 1         050000523           Sigentra 1         050000523           Sisemens W         3.1.1.99.0           Approved         0           10         2           Enable         ✓           Mainta         ✓           United Stat         * Change o | 802.11a<br>802.11a<br>80000966<br>168.110.10)<br>reless AP 2610 R3.<br>9<br>seconds<br>seconds<br>seconds<br>in client sessions in<br>badcast for disasso<br>tes<br>f Country will cause | Static Configuration                                                                                                    |         |
| [ 5pectra¥iew1   <u>  0 day</u> s                                                                                                    | 5, 0:09 ] User: admin Port | status: 🕅                                                      |                                                                                                    |                                                                                                    | Add Wireless Al<br>Software: Rel3.1<br>© Copyright 2 <u>006</u>                                                                                                    | n event of poll failure<br>polation<br>e the AP to reboot<br>(3.1.1.00.09)   Tracing: Inactive<br>Stemens AG. All Rights Reserved. |         |

## 802.11b/g settings

- 1. In the Wireless APs screen, select the 802.11 b/g tab.
- **2.** Select an AP to configure.
- 3. Under Base Settings:
  - a. Set the DTIM Period to 3.
  - b. Set the Beacon Period to 100.
  - c. Set the RTS/CTS Threshold to 2346.
  - d. Set the Frag. Threshold to 2346.

- 4. For Enable Radios, select the 802.11b check box.
- 5. Under Radio Settings:
  - **a.** Select the appropriate **Channel** and **Tx Power Level**. (Note: DRM values will override this setting, if enabled).
  - **b.** Set the **Diversity** to **Best**.
  - c. Set the Min Basic Rate to 1 Mbps.
  - d. Set the Max Basic Rate to 11Mbps.
  - e. Set the Max Operational Rate to 11Mbps.
  - **f.** Set the **Preamble** to **Short** (note that the value **Long** works as well).
- 6. Click the **Save** button.

|                                                                                                    |                      |                       | - I hore and generation                | Theighteen                   |                                        |   |
|----------------------------------------------------------------------------------------------------|----------------------|-----------------------|----------------------------------------|------------------------------|----------------------------------------|---|
| + 192.168.10.1 (P)<br>AP Multi-edit<br>Client Management<br>Access Approval<br>AP Maintenance<br>AP Registration<br>DRM<br>BBK<br>data | Spectra1<br>Spectra4 | AP Properties         | 802.11b/q                              | 802.11a                      | Static Configurat                      |   |
|                                                                                                    |                      | Base Settings         | BSS Info 00.<br>00.                    | :0F:BB:05:5(<br>:0F:BB:05:5( | 0:78 BBK<br>0:79 data                  |   |
|                                                                                                    |                      |                       | DTIM Period 3<br>RTS/CTS Threshold 234 | В<br>16 F                    | eacon Period 100<br>rag. Threshold 234 | 1 |
|                                                                                                    |                      | Enable Radios *       | 802.11b 🗹 802.11g 🖡                    |                              |                                        |   |
|                                                                                                    |                      | <b>Radio Settings</b> | Channel *                              | - F                          | 2: 2417 MHz                            | - |
|                                                                                                    |                      |                       | Tx Power Level                         |                              | Min                                    | - |
|                                                                                                    |                      |                       | Diversity                              | 1                            | Best                                   | - |
|                                                                                                    |                      |                       | Min Basic Rate *                       |                              | 1 Mbps                                 | * |
|                                                                                                    |                      |                       | Max Basic Rate *                       |                              | 11 Mbps                                | - |
|                                                                                                    |                      |                       | Max Operational Rate *                 | Γ                            | 11 Mbps                                | - |
|                                                                                                    |                      |                       | No of Retries for Backgro              | und BK 🛛 🛛                   | 4                                      | - |
|                                                                                                    |                      |                       | No of Retries for Best Eff             | ort BE                       | 4                                      | - |
|                                                                                                    |                      |                       | No of Retries for Video V              | ι [·                         | 4                                      | - |
|                                                                                                    |                      |                       | No of Retries for Voice V              | > [                          | adaptive (multi-rate)                  | - |
|                                                                                                    |                      |                       | No of Retries for Turbo Voice TVO      |                              | 2                                      | - |
|                                                                                                    |                      |                       | Preamble                               | 1                            | Long                                   | * |
|                                                                                                    |                      | g Radio Settings      | Protection Mode                        |                              | Auto                                   | • |
|                                                                                                    |                      |                       | 7                                      | Add Wireless AP              |                                        |   |

## Enable the radio

- **1.** Click the **VNS Configuration** button.
- 2. Click the **Topology** tab.
- **3.** Enable each AP's b/g radio for each SSID.
- 4. Set No. of Retries for Voice VO to adaptive (multi-rate) and No. of Retries for Turbo Voice TVO to 2.
- 5. Click the **Save** button.

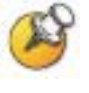

After the controller and access points are set up, the Management port is no longer required. The Controller can now be managed through the Host Port, or the esa0 port in this configuration. Open a browser and connect to https://<ip address>:5825.